## あるとっくトリプル健診キャンペーン抽選券獲得方法

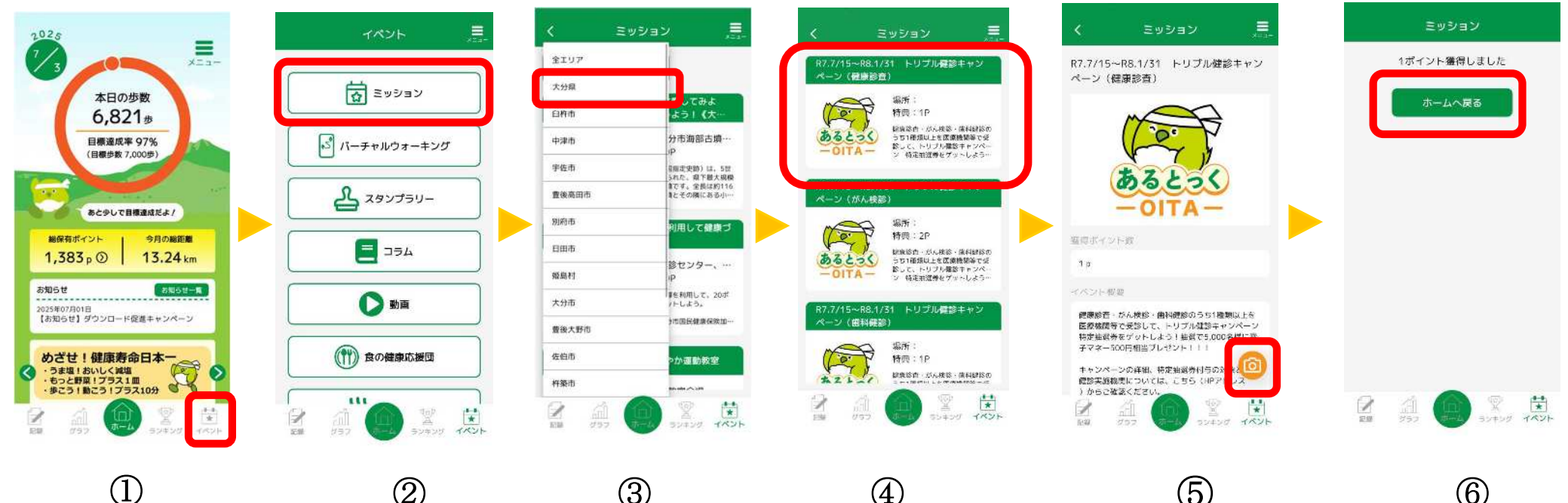

アプリを開き、 ホーム画面から 右下イベント を選択

(2)(3) イベント画面か エリア選択画 らミッションを 面から大分県 選択 を選択

(4)「健康診診査」 「がん検診」 「歯科健診」 のいずれかを タップ

(5)画面右下カメラ マークを押して、キャンペーン 医療機関に設置 している二次元 コードを読み取 ろ

(6)こちらの画面で 応募完了!